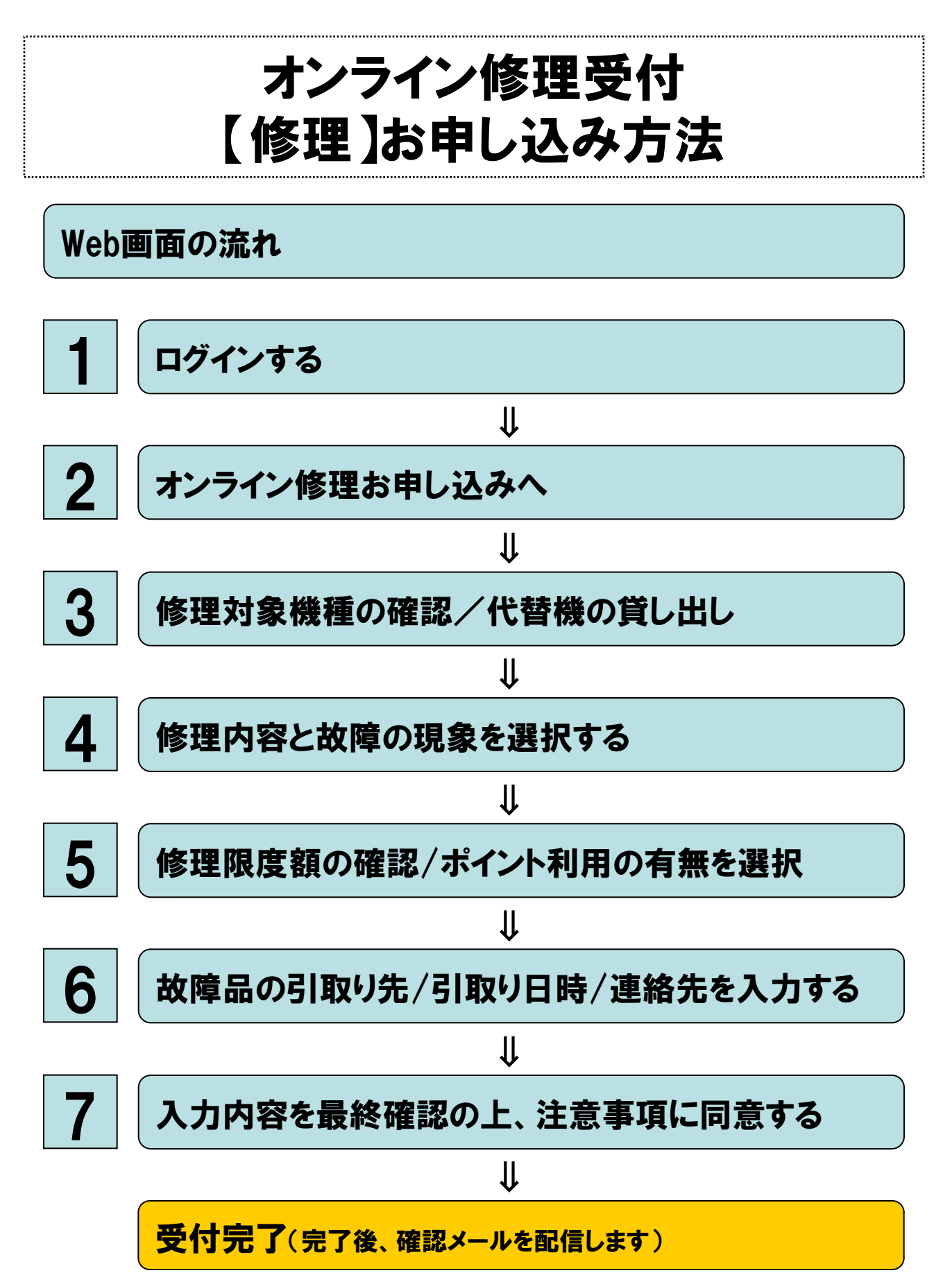

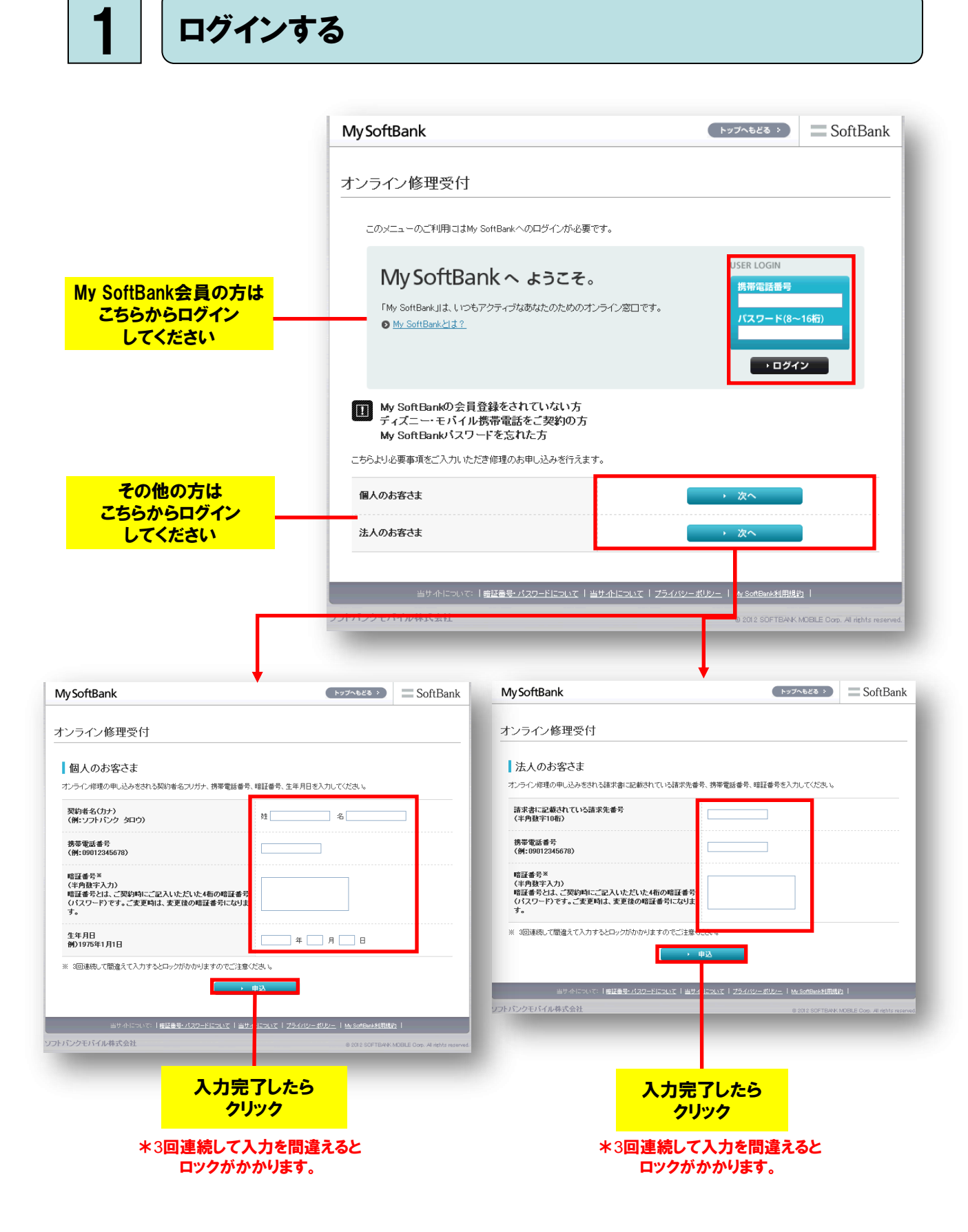

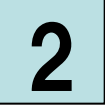

## オンライン修理お申し込みへ

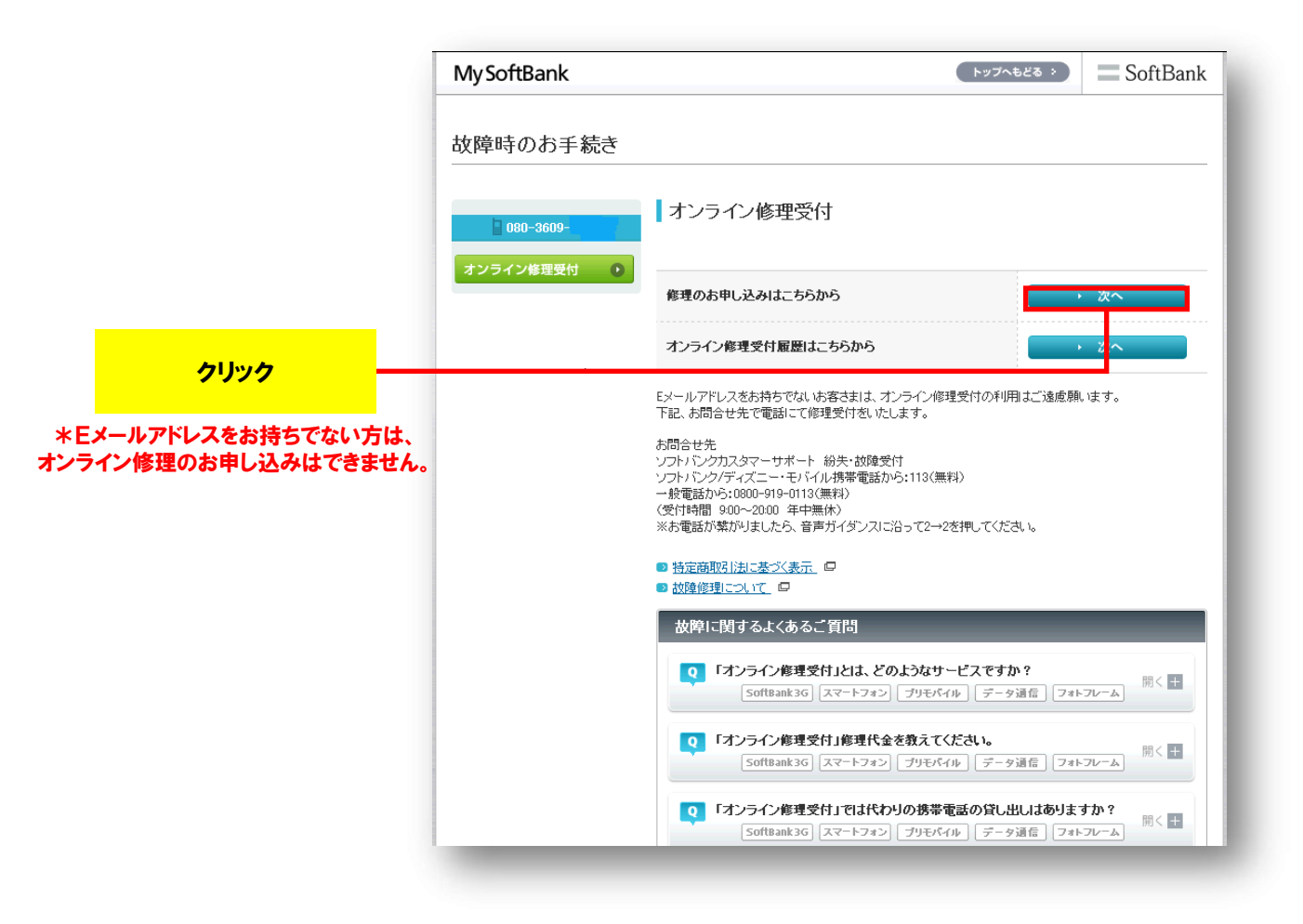

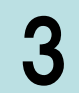

## 修理対象機種の確認/代替機の貸し出し

|                                                                    | My SoftBank                     | רעיא (                                                                                                    | へもどる ?                                    | SoftBank                          |  |  |
|--------------------------------------------------------------------|---------------------------------|----------------------------------------------------------------------------------------------------|-------------------------------------------|-----------------------------------|--|--|
|                                                                    | 故障時のお手続き                        |                                                                                                    |                                           |                                   |  |  |
|                                                                    | ■ 080-3609-                     |                                                                                                    |                                           |                                   |  |  |
|                                                                    | オンライン修理受付 💽                     |                                                                                                    |                                           |                                   |  |  |
|                                                                    |                                 |                                                                                                    |                                           |                                   |  |  |
|                                                                    |                                 | 縷種·色                                                                                                    | 942SH ブルー                                 |                                   |  |  |
|                                                                    |                                 | 製造番号                                                                                                    | 35562503079                               | 35562503079                       |  |  |
| 修理対象機種の確認 *購入履歴のある最新機種を表示します。 それ以外の機種の修理については、 ソフトバンクショップへご相談ください。 |                                 | 購入日                                                                                                    | 2011年11月09日                               |                                   |  |  |
|                                                                    |                                 | 保証期間                                                                                                    | 保証期間内                                     |                                   |  |  |
|                                                                    |                                 | 加入しているオブションサービス                                                                                                    | あんしん保証バック                                 |                                   |  |  |
|                                                                    |                                 | 故障保証サービス                                                                                                    | 対象                                        |                                   |  |  |
|                                                                    |                                 | 水濡れ・全損保証サービス                                                                                                    | 対象                                        |                                   |  |  |
|                                                                    |                                 | 水濡れ・全損保証サービス対象機                                                                                                    | 種 対象                                      |                                   |  |  |
|                                                                    |                                 | よろしければチェックボックスにチェックをつけ、                                                                                                    | 次へボタンを押してください。                            |                                   |  |  |
| 機種確認後にチェック                                                         |                                 | └──上記内容を確認しました。                                                                                                    |                                           |                                   |  |  |
|                                                                    |                                 | ご注意<br>修理を希望される携帯電話が表示されない場合は、恐れ入りますがソフトバンクショップで修理をご<br>相談べださい。                                                                                                 |                                           |                                   |  |  |
|                                                                    |                                 | む申し込みから修理完了までの流れ   参加書号の記載箇所   後援金号の記載箇所   後援の備設    オブションサービスについて   ※ 携帯電話本体に保存されている写真・メール等のデータはいックアップを取り、デ お預いたさいもお預かりした携帯電話のメモリデータを全て消去させていただきます。   は期日できません。 |                                           |                                   |  |  |
|                                                                    |                                 | ■修理中の代替機の貸し出し                                                                                                    | 機の貸し出し                                    |                                   |  |  |
| 代替機をご希望の場合は                                                        |                                 | 代替機をご希望の場合は、チェックボックスにチェックをつけてください。                                                                                                    |                                           |                                   |  |  |
| チェック                                                               |                                 | ・代替機は、お申し込みの翌日までに首都圏よ<br>修理品の引取りとは別便でのお届けとなります                                                                                                    | りご指定先住所へ発送いたします。<br>「ので、あらかじめご了承ください。     |                                   |  |  |
| *機種(タイプ)はご指定いただけません。                                               |                                 | ・機種(タイブ)はご指定いただけません。、ご契約内容に応じてご利用可能な代替機を発送いたします。)                                                                                                    |                                           |                                   |  |  |
| また一部機種については、代替機を<br>貸し出しできません。                                     |                                 | ・「みまもリカメラ」「みまもリホームセキュリティ」「モバイルデー分遺信 USBスティック」「デジタルフォトフ<br>レーム」「プリモバイル」は、代替機を貸し出ししておりません。                                                                        |                                           |                                   |  |  |
|                                                                    |                                 | ・その他、代替機のお取り扱いについては、オンライン修理受付の注意事項をご覧下さい。                                                                                                    |                                           |                                   |  |  |
|                                                                    |                                 | 修理お申し込み<br>あ客さまの携帯電話を修理したします。                                                                                                    |                                           |                                   |  |  |
|                                                                    |                                 |                                                                                                    |                                           |                                   |  |  |
| <u> </u>                                                           |                                 |                                                                                                    | 修理申し込み                                    |                                   |  |  |
|                                                                    |                                 | ■ 交換お申し込み                                                                                                    |                                           |                                   |  |  |
|                                                                    |                                 | 交換用の携帯電話 <sup>※</sup> を特別価格でご提供します。<br>・ 交換申し込み                                                                                                    |                                           |                                   |  |  |
|                                                                    |                                 | ※ 交換サービス用携帯電話機(再生品)は、<br>がはいことが確認されたものです。                                                                                                    | 未使用または短期間使用された携                           | 都電話機で、使用上問題                       |  |  |
|                                                                    | 当サイトについて:                       | <u> 略証番号・パスワードについて   当サイトについて   ブ</u>                                                                                                    | <u>ライバシーボリシー</u>   <u>My SoftBank利用</u> ) |                                   |  |  |
|                                                                    | 2.2.1.1.2.2.C.1.170.14.14.24.EL |                                                                                                    | U 2011 SUPTEAU                            | A MODILL OUP. AI INSITS reserved. |  |  |

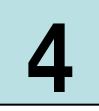

#### 修理内容と故障の現象を選択する

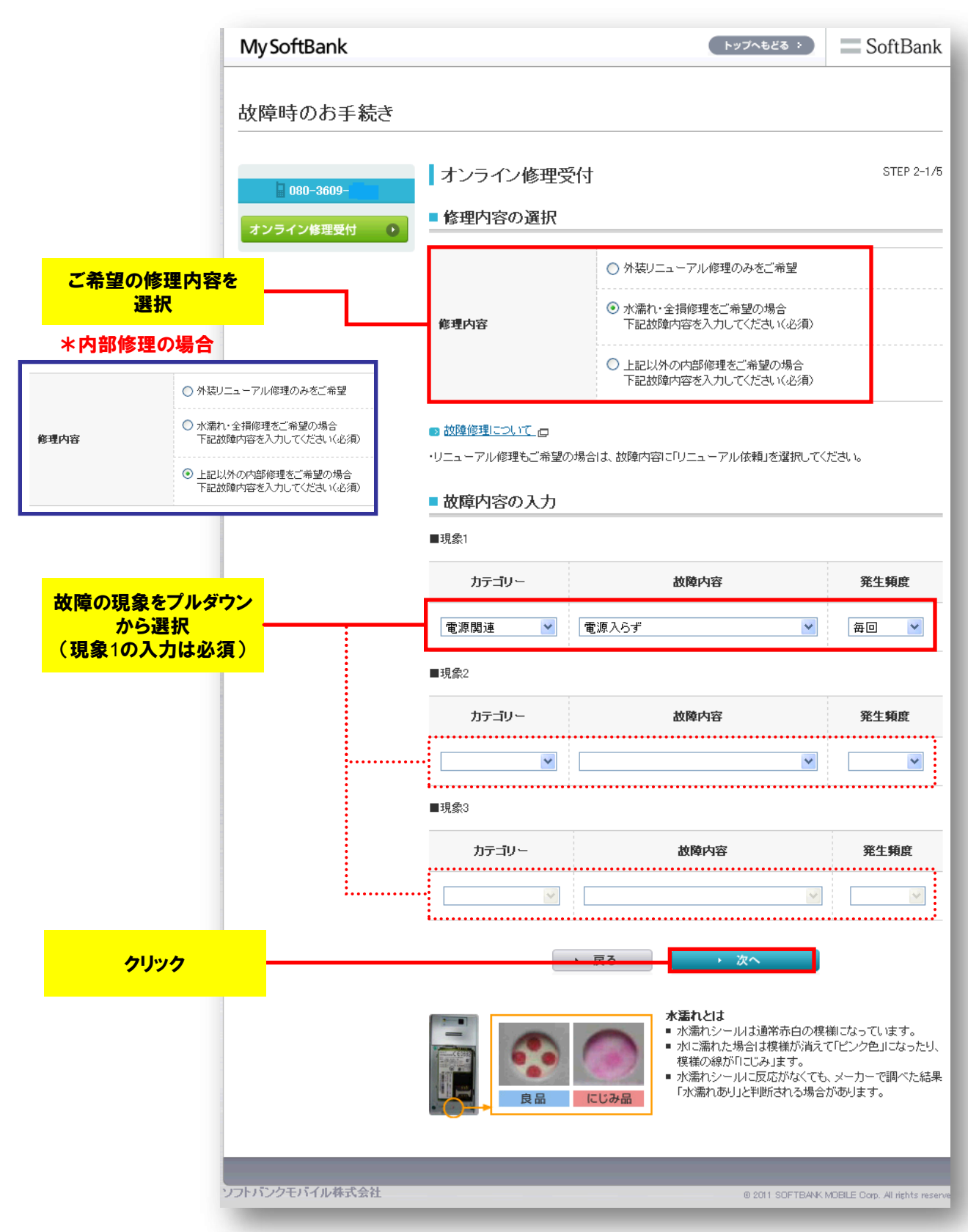

5

## 修理限度額の確認/ポイント利用の有無を選択

|                                                                                                    | MySoftBank    |                                                                                                    |                                                                                                    | トップへもどる                                                                                                    | SoftBank                                                                                                    |  |
|----------------------------------------------------------------------------------------------------|---------------|----------------------------------------------------------------------------------------------------|----------------------------------------------------------------------------------------------------|----------------------------------------------------------------------------------------------------|----------------------------------------------------------------------------------------------------|--|
|                                                                                                    | 故障時のお手続き      |                                                                                                    |                                                                                                    |                                                                                                    |                                                                                                    |  |
|                                                                                                    | 080-3609-     | オンライン修理受付                                                                                                    |                                                                                                    |                                                                                                    | STEP 2-2/5                                                                                                    |  |
|                                                                                                    | オンライン修理受付 💽 💽 | <ul> <li>ライン修理受付 ●</li> <li>ご申告により選択された修理内容</li> </ul>                                                                    |                                                                                                    |                                                                                                    |                                                                                                    |  |
|                                                                                                    |               | 修理限度額<br>(税込)                                                                                                    | 修理限度額から                                                                                                    | う可能な修理内容                                                                                                    | (参考)<br>修理代金定価(税込)                                                                                                    |  |
| 修理限度額を確認                                                                                                    |               | 8,400円                                                                                                    | 水濡れ・全損修理また<br>水濡れ・全損修理また                                                                                                    | は、<br>は                                                                                                    | 49,350円                                                                                                    |  |
| *メーカー修理拠点で点検した結果、<br>里限度額を超える見積りとなった場合                                                                                                    | <b>t</b> 、    | ■ ソフトバンクボィ                                                                                                    | ントプログラム                                                                                                    |                                                                                                    |                                                                                                    |  |
| Eメールにてご連絡いたします。                                                                                                    |               |                                                                                                    |                                                                                                    |                                                                                                    |                                                                                                    |  |
|                                                                                                    |               | お客さまの現在のボー                                                                                                    | ント                                                                                                    | 10,150pt                                                                                                    |                                                                                                    |  |
| ポイント利用の選択                                                                                                    |               | 現在の同一諸求内の                                                                                                    | 合計ポイント                                                                                                    |                                                                                                    | → 確認する                                                                                                    |  |
| *お申し込み完了後は、ポイント数の<br>変更はできません。                                                                                                    |               | <b>ポイントのご利用</b> ○ ポイ<br>ご希望のポイント数を入力してください。 使用希                                                                           |                                                                                                    | <ul> <li>ボイントを利用し</li> <li>利用する</li> <li>使用希望ボイント</li> </ul>                                                                                                    | ドイントを利用しない<br>利用する<br> 沸望ポイント数    0  ポイント                                                                                                    |  |
|                                                                                                    |               |                                                                                                    |                                                                                                    |                                                                                                    |                                                                                                    |  |
| 冬丈は いさません。                                                                                                    |               | ソフトバンクポイントブレージ                                                                                                    | <u>175481</u> 🖻                                                                                                    |                                                                                                    |                                                                                                    |  |
| を だい ここません。<br>【ご注意】<br>修理代金が発生した時に、ポイントを<br>最大限利用したい場合は、<br>保有ポイントの最大値を入力ください。<br>(入力は1ポイント単位)                                                                                       | パンクモバイル株式会社   |                                                                                                    | <u>ログラムとは</u> ロ<br>・ 戻る                                                                                                    | → 次へ<br>© 2011 SOF                                                                                                    | FTBANK MDBILE Corp. All rights reserved                                                                                                    |  |
| <ul> <li>ままは じごまでん。</li> <li>【ご注意】</li> <li>修理代金が発生した時に、ポイントを<br/>最大限利用したい場合は、</li> <li>保有ポイントの最大値を入力ください。</li> <li>(入力は1ポイント単位)</li> <li>発生した修理代金を上限として<br/>ポイントを消費いたします。</li> </ul> | パンクモバイル株式会社   |                                                                                                    | <u>ログラムとは</u> ロ<br>・ 戻る                                                                                                    | → 次へ<br>@ 2011 SOF                                                                                                    | ETBANK MOBILE Corp. All rights reserved                                                                                                    |  |
| 【ご注意】<br>修理代金が発生した時に、ポイントを<br>最大限利用したい場合は、<br>保有ポイントの最大値を入力ください。<br>(入力は1ポイント単位)<br>発生した修理代金を上限として<br>ポイントを消費いたします。                                                                   | パンクモバイル株式会社   | ・ ソフトバンクポイントゴ ・ 、 、 、 、 、 、 、 、 、 、 、 、 、 、 、 、 、 、                                                                       | <ul> <li>・ 戻る</li> <li>・ 戻る</li> <li>ドイントブログラム</li> <li>ログラムのポイントを修理<br/>イントを利用する場合は、</li> </ul>                                           | <ul> <li>次へ</li> <li>© 2011 SOF</li> <li>※ (1) 2011 SOF</li> <li>※ (2) 2011 SOF</li> <li>※ (2) 2011 SOF</li> <li>※ (</li></ul>                                                                                                    | TEANK MOBILE Corp. All rights reserve<br>はます。<br>ってください。                                                                                                    |  |
| 【ご注意】<br>修理代金が発生した時に、ポイントを<br>最大限利用したい場合は、<br>保有ポイントの最大値を入力ください。<br>(入力は1ポイント単位)<br>発生した修理代金を上限として<br>ポイントを消費いたします。                                                                   | パンクモバイル株式会社   | リフトバンクポイントゴ リフトバンクボイントゴ リフトバンクボイントゴ ワフトバンクボイントゴ 同一語求内の合計ボ あ客さまの現在の                                                        | <ul> <li>ウラムとは、ロ</li> <li>・ 戻る</li> <li>ドイントブログラム</li> <li>ログラムのボイントを修理<br/>イントを利用する場合は、</li> <li>ボイント</li> </ul>                          | <ul> <li>次へ</li> <li>© 2011 SOF</li> <li>2代金にご利用いただけ</li> <li>7確認するJボタンを押い</li> <li>10,150pt</li> </ul>                                                                                                    | TEANK MDBILE Corp. All rights reserve<br>はます。<br>ってください。                                                                                                    |  |
| 【ご注意】<br>修理代金が発生した時に、ポイントを<br>最大限利用したい場合は、<br>保有ポイントの最大値を入力ください。<br>(入力は1ポイント単位)<br>発生した修理代金を上限として<br>ポイントを消費いたします。                                                                   | パンクモバイル株式会社   | リフトバンクボイントゴ リフトバンクボイントゴ リフトバンクボイントゴ 同一請求内の合計ボ あ客さまの現在の 現在の同一請求店                                                           | ログラムと11 ロ<br>・ 戻る<br>ドイントブログラム<br>ログラムのポイントを修理<br>イントを利用する場合は、<br>ポイント<br>物の合計ポイント                                                         | <ul> <li>次へ</li> <li>© 2011 SOF</li> <li>2014 SOF</li> <li>2015 SOF</li> <li>2015 SOF<th>TEANK MDELLE Corp. All rights reserve</th></li></ul>                                                                                                    | TEANK MDELLE Corp. All rights reserve                                                                                                    |  |
| 【ご注意】<br>修理代金が発生した時に、ポイントを<br>最大限利用したい場合は、<br>保有ポイントの最大値を入力ください。<br>(入力は1ポイント単位)<br>発生した修理代金を上限として<br>ポイントを消費いたします。                                                                   | 2 パンクモバイル株式会社 | リフトバンクポイントゴ リフトバンクボイントゴ リフトバンクボイントゴ ワートバンクボイントゴ 同一請求内の合計# あ客さまの現在の 現在の同一請求け 現在の同一請求け ポイントのご利用 ご希望のポイント数                   | ウラムとは、回       ・ 戻る       ・ 戻る       ドイントブログラム       ログラムのボイントを修理<br>イントを利用する場合は、       ボイント       ちの合計ポイント       ちの合計ポイント       を入力してください。 | <ul> <li>次へ</li> <li>● 2011 SOF</li> <li>● 2011 SOF</li> <li>● 2011 SOF</li> <li>● 2011 SOF</li> <li>● 2011 SOF</li> <li>● 2011 SOF</li> <li>● 2011 SOF</li> <li>● 2010 SOF</li> <li>● 2010 SOF</li> <l< td=""><td><ul> <li>TEAAK MDELE Cop. All rights reserve</li> <li>TEAAK MDELE Cop. All rights reserve</li> <li>Teaak and the serve</li> <li>Teaak and the serve</li></ul></td></l<></ul> | <ul> <li>TEAAK MDELE Cop. All rights reserve</li> <li>TEAAK MDELE Cop. All rights reserve</li> <li>Teaak and the serve</li> <li>Teaak and the serve</li></ul> |  |
| 【ご注意】<br>修理代金が発生した時に、ポイントを<br>最大限利用したい場合は、<br>保有ポイントの最大値を入力ください。<br>(入力は1ポイント単位)<br>発生した修理代金を上限として<br>ポイントを消費いたします。                                                                   | 17ンクモバイル株式会社  | ソフトバンクボイントゴ<br>ソフトバンクボイントゴ<br>ワフトバンクボイントゴ<br>同一請求内の合計ボ<br>あ客さまの現在の<br>現在の同一請求다<br>ポイントのご利用<br>ご希望のボイント封<br>・<br>ジフトバンクボイン | ・ 戻る<br>・ 戻る<br>ドイントブログラム<br>ログラムのポイントを修明<br>イントを利用する場合は、<br>ポイント<br>なの合計ポイント<br>を入力してください。<br>トプログラムとは、<br>ロ                              | <ul> <li>次へ</li> <li>(0 2011 SOF</li> <li>(0 2011 SOF</li> <li>(1 2011 SOF</li> <li>(1 2015 SOF</li> <li>(1 2015 SOF<td>TEAAK MDELE Cop. Al rights reserved<br/>まます。<br/>こてください。<br/>「利用しない<br/>イントのみ利用する<br/>内のポイントも利用する<br/>諸求内の全てのご契約者さまの。<br/>・数の利用こいで事前承諾済み<br/>(ント数、8000 ポイント</td></li></ul>                                                                                                    | TEAAK MDELE Cop. Al rights reserved<br>まます。<br>こてください。<br>「利用しない<br>イントのみ利用する<br>内のポイントも利用する<br>諸求内の全てのご契約者さまの。<br>・数の利用こいで事前承諾済み<br>(ント数、8000 ポイント                                                                                                    |  |

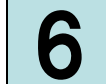

# 故障品の引取り先/引取り日時/連絡先を入力する

|                         | MySoftBank     |                                                                                             | هیتمهدی SoftBank                                                                                                    |  |  |  |
|-------------------------|----------------|---------------------------------------------------------------------------------------------|----------------------------------------------------------------------------------------------------|--|--|--|
|                         | 故障時のお手続き       |                                                                                             |                                                                                                    |  |  |  |
|                         |                | <ul> <li>オンライン修理受付 STEP 3/5</li> <li>■ お引取り先、お届け先住所</li> </ul>                              |                                                                                                    |  |  |  |
|                         | オノフィン修理受付      | お引取り先とお届け先住所を下記から選択してください。(必須)<br>尚、お引取り先とお届け先は、日本国内の同一住所となります。<br>送料および代引き手数料は、弊社が負担いたします。 |                                                                                                    |  |  |  |
|                         |                | 〇 契約者住所                                                                                     | 〒105-***<br>*************                                                                                                    |  |  |  |
|                         |                | ○ 請求先住所                                                                                     | 〒105- × × × ×<br>× × × × × × × × × × × × × × ×                                                                                                     |  |  |  |
| 故障品のお引取り先、<br>お届け先住所を選択 |                | <ul> <li>上記以外の住所</li> <li>動務先をご指定しただく場合<br/>は、会社名、部署名を明記して<br/>ください。</li> </ul>             | 部便番号検索         都道府県市区         可名         可名         一         一         番地、号な入力してください。         ※番地、号は全角で入力してください。         マンション(ビル)名・部屋番号等を入力してください。         ※マンション(ビル)名・部屋番号等を入力してください。         第回以ノお届け先氏名         電話番号         ※半角数字で)ハイワン(-)をつけず)こ電話番号をご入力ください。 |  |  |  |
|                         |                | -<br>お引取り日を選択してください。(必須)<br>お引取り日は、ご希望の時間帯に対応できない場合もございますことを、あらかじめご了承くださ<br>                |                                                                                                    |  |  |  |
| 故障品の引取り希望日<br>を選択       |                | 引取り希望日                                                                                      | <ul> <li>● 指定あり</li> <li>下記からお選びださい。</li> </ul>                                                                                                    |  |  |  |
|                         |                | ■ ご連絡先<br>ご連絡先を入力してください。< 必須)                                                               |                                                                                                    |  |  |  |
| <u>清终生を1 力(改</u> 酒)     |                | メールアドレス<br>く携帯電話のメールアドレス<br>はご利用いただけません)                                                    | <br> 確認用くコピーせずに直接入力してください>                                                                                                    |  |  |  |
| 圧和元でヘハ、必須ノ              |                | 修理期間中に連絡が取れる<br>電話番号<br>(例:0312345678 )ハ <del>(フン(-</del> )なし                               |                                                                                                    |  |  |  |
| 全ての入力が完了したら<br>クリック     |                | ※修理内容の確認のため、電話で                                                                             | ご連絡をする場合があります。<br><del>大な</del>                                                                                                    |  |  |  |
| 012 08 01作成【Ver1 1】     | リフトバンクモバイル株式会社 |                                                                                             | © 2011 SOFTBANK MOBILE Corp. All rights reserved                                                                                                    |  |  |  |

入力内容を最終確認の上、注意事項に同意する

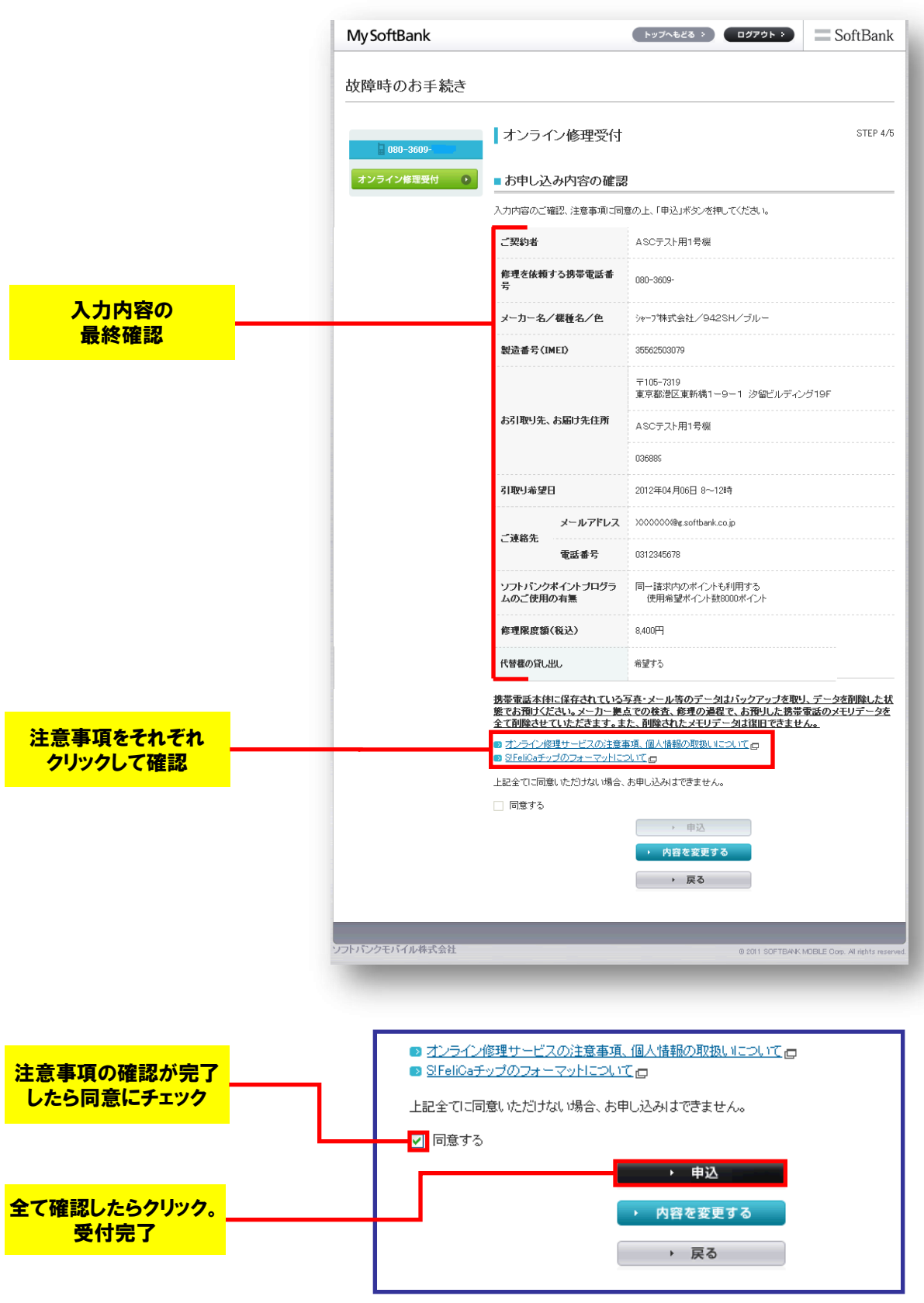

2012.08.01作成【Ver1.1】

受付完了(完了後、確認メールを配信します)

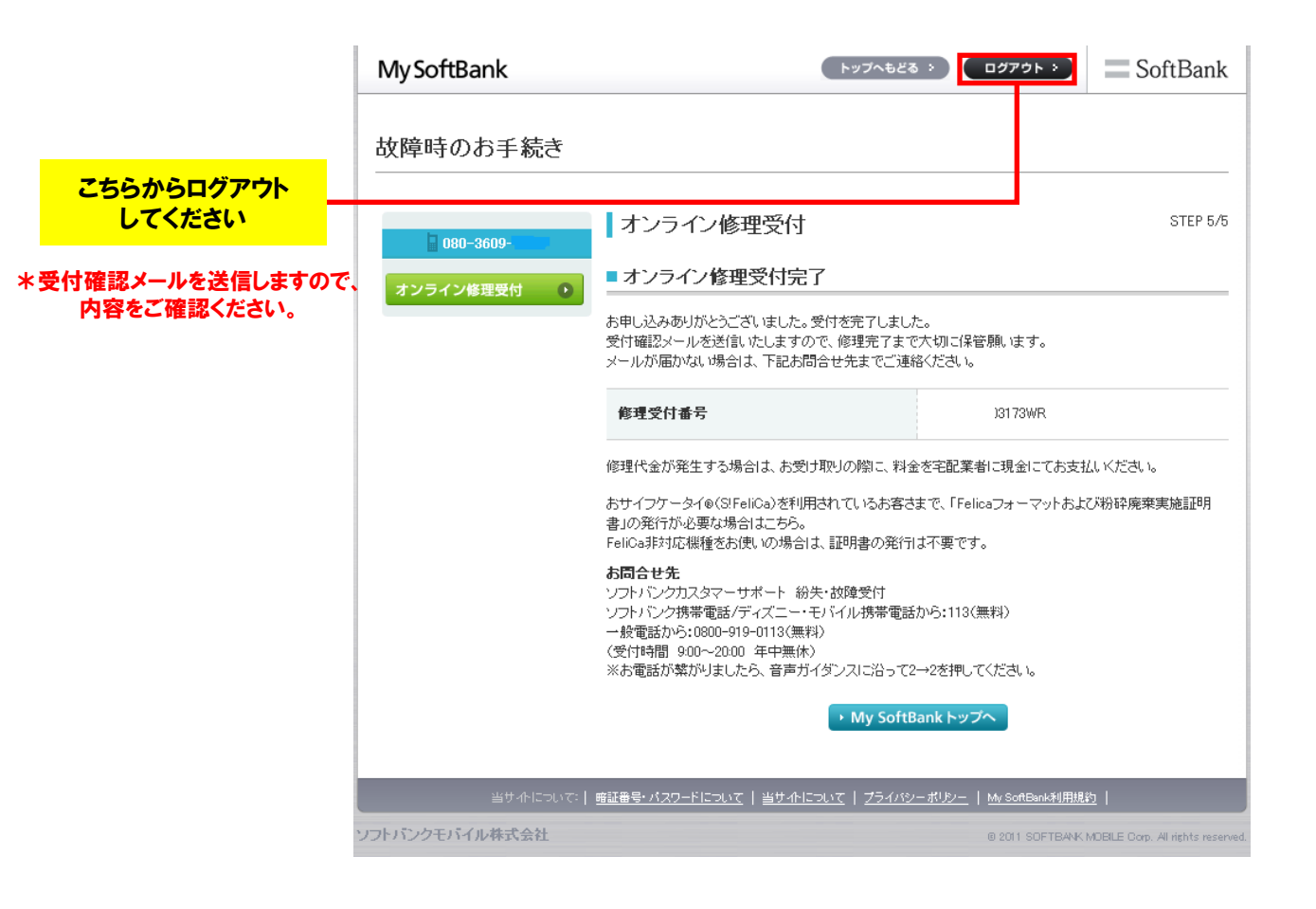